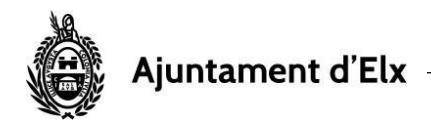

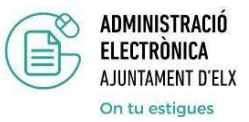

## MI BUZÓN DE NOTIFICACIONES

En este apartado de la SEDE podemos localizar las notificaciones electrónicas que se han subido a la plataforma identificadas con nuestro certificado digital.

| Ajuntament d'Elx                         | Sede electrónica                                     |                                |  |  |  |  |
|------------------------------------------|------------------------------------------------------|--------------------------------|--|--|--|--|
| CARPETA CIUDADANA                        | PUBLICACIONES OFICIALES                              | TRÁMITES                       |  |  |  |  |
| Mis Datos personales                     |                                                      |                                |  |  |  |  |
| Mis Anotaciones en el registro           | SERVICIOS DESTACADOS DE LA SEDE                      |                                |  |  |  |  |
| Mis Expedientes                          |                                                      |                                |  |  |  |  |
| Mi Buzón de notificaciones electrónicas  |                                                      |                                |  |  |  |  |
| Mi Firma de documentos electrónicos      |                                                      |                                |  |  |  |  |
| Mis documentos habituales para gestiones | ntar una nueva Aportar documentación a Tablón de anu | ncios Validación de documentos |  |  |  |  |
|                                          |                                                      |                                |  |  |  |  |

Podemos observar que se distingue entre

- Mis notificaciones pendientes Mis notificaciones aceptadas
- Mis notificaciones rechazadas

| , Ajuntament d'Elx            | Sec                          | N                                                    |              |            |    |
|-------------------------------|------------------------------|------------------------------------------------------|--------------|------------|----|
| MIS DATOS                     |                              | PUBLICACIONES OFICIALES                              |              | TRÁMITES   |    |
|                               |                              |                                                      |              |            |    |
| Notificaciones que actua en   | calidad de interesado        |                                                      |              |            |    |
|                               |                              |                                                      |              |            |    |
| Mis notificaciones pendientes | Mis notificaciones aceptadas | Mis notificaciones rechazadas                        |              |            |    |
| Mis notificaciones pendientes | Mis notificaciones aceptadas | Mis notificaciones rechazadas<br>disposición v Medio | Fecha Limite | Referencia | \$ |

Para acceder a su lectura es necesario tener instalado el programa <u>Autofirm@</u> para poder ser firmadas correctamente; de lo contrario aparecerá en la pantalla un símbolo que indica que no puede acceder al contenido de la notificación.

También puede accederse a leer una notificación, pulsando directamente sobre el enlace recibido en el e-mail de cortesía que el departamento o Concejalía correspondiente, remite al usuario como aviso de publicación de su notificación en la SEDE.